# J-ばいぶる 2nd のインストールの方法とその操作方法

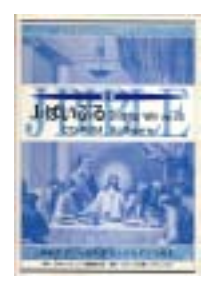

日本コンピュータ聖書研究会 代表 能城一郎 (主席プログラマー) 6-1-2006 記

### はじめに

JB2のインストールの方法は、J-ばいぶる 1<sup>st</sup> 2000のパッケ-ジ に同封されている『操作マニュアル』の「4.A dd - on について」に、詳しく書かれています。この文書は、その補足として作成しました。読者は、Windowsのソフトに不慣れな方を想定して書かれています。また、この文書に対する電子メールによるサポ-トの条件、送信先に関しては、文書の最後に記してあります。

#### 手順1. 用意するもの

J-ばいぶる 1<sup>st</sup>2000 CD-ROM J-ばいぶる 2nd CD-ROM シリアル番号

#### 手順2.インストール前の確認

J-ばいぶる 2nd は、J-ばいぶる 1<sup>st</sup>2000 のアドオン・ソフトです。 J-ばいぶる 1<sup>st</sup>2000 が正常に動作していることを確認して下さい。

#### 手順3.CD-ROM ドライブに、JB1の CD-ROM を挿入します。

PC のマイコンピュータには、以下のような、アイコンが表示されます。この例では、CD-ROM ドライブは、E となっています。

### 

JB1st2000 (E:)

#### 手順4.JB2 インストール用ファイルを捜す

この CD-ROM を開くと以下のフォルダーがあります(¥: JB2\_201)。

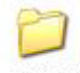

JB2\_201

この中に、JB2 インストール用のファイルがあります。

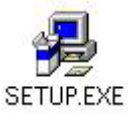

### 手順5. **インストールの開始** CD-ROM の入れ替え JB1 → JB2

このファイル(SETUP.EXE)をクリックするとインストールが始まり、最初に以下のような画面が表示されます。

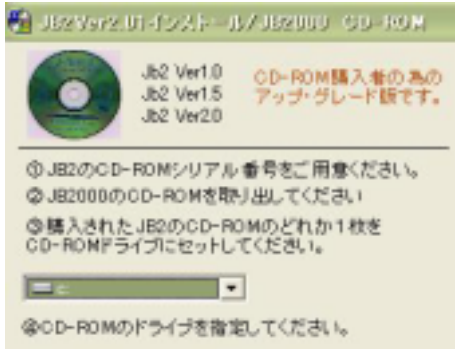

この画面の「 JB2000 の CD-ROM を取り出し・・」に従って、挿入した JB1 の CD-ROM を取り出しま す。次に、「 JB2 の CD-ROM を CD-ROM ド ライブにセット」に従って、JB2 の CD-ROM を先と同じ CD-ROMド ライブに挿入します。PC が CD-ROM の認識を終えた頃に、「 CD-ROM のド ライブを指定・・」に従い、 画面のドライブボックスで、CD-ROM ドライブを指定します。この作業が正しく行われると次の画面が表示 されます。

#### 手順 6. ジリアル番号の登録・CD-ROM の入れ替え JB2 → JB1

ここでは。シリアル番号とユーザー名を登録します。次に、「作業続行」ボタンをクリックし、「はい」ボタンをクリッ クします。最後に、「JB2のCD-ROMを取り出し、JB2000のCD-ROMをセット・・」に従い、JB2CD-ROMを 取り出し、もう一度、Jb1st2000のCD-ROMを同じCD-ROMドライブに挿入して下さい。「インストール作業」 をクリックすると次の作業が始まります。

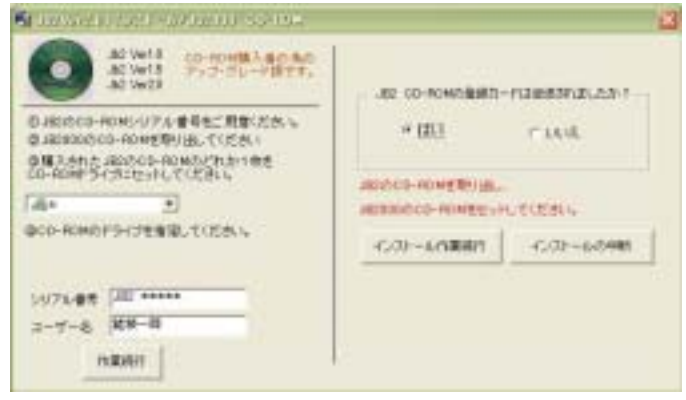

## 手順7. インストールの開始のメッセージの表示

この画面が表示されます。「OK」ボタンをクリックして下さい。

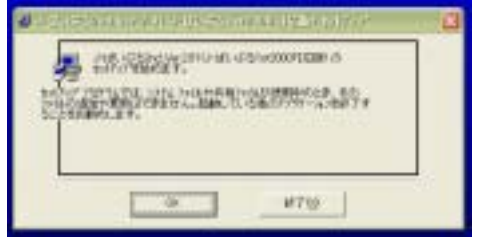

### **手順8.12人ール先のディルクトリを指定する** この画面が表示されますので、「OK」ボタンをクリックします。

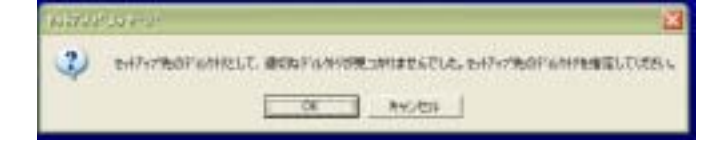

### 手順9. J-ばいぶる1st2000をインストールしたフォルダーを指定する。

「J-ばいぶる 1st2000 のインストール先」は、C:¥Program Files¥ J-ばいぶる 1st2000 に指定することを 推奨させて頂いています。以下は、その例の画面です。画面の「ド ライブ」「テ ィレクトリ」を画面のよう に指定すると、「パス名」に、「C:¥Program Files¥ J-ばいぶる 1st2000」が表示されます。ここで、 「OK」 ホ タンをクリックします。

| OK     |
|--------|
|        |
| 10.00  |
| AH) EN |
| have 1 |
| tx.    |
| dtx.   |
|        |

## 手順10.1ンストール先のディレクトリの確定

以下の画面が表示され、インストール先のディレクトリが確定されます。

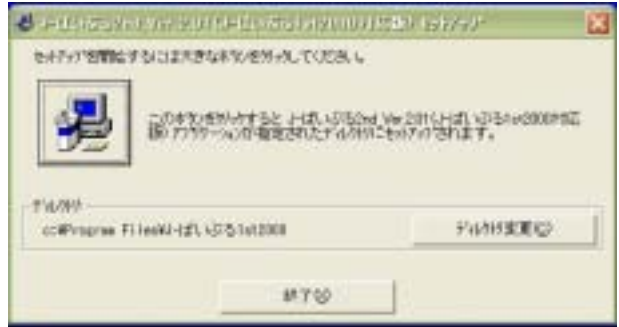

## 手順11. 作業を続ける

上の画面の大きなボタンをクリックします。

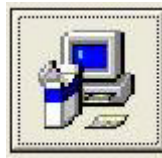

### 手順12. ファイルのインストール作業

以下のような画面が表示され、必要なファイルが PC へユピーされます。

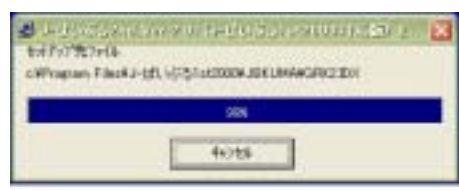

追加のお知らせ(4-18-2007記) 手順12-13の間で、インストールが中止されるような意味のメッセージが表示される PC が あります(すべての PC で発生するものではありません)。 その場合、インストールの「中止」をせずに、強制終了(Ctrl+Alt+Delete)で作業を終了 させてください。 この場合、c: ¥Program Files¥jbible(JB1st2000のインストールたフォルダ・)の中に、JB2ND.EXE がす でにインストールされています。自分で、起動用のショートカットキーを作成し、フォント をインストールした後に、このショートカットから JB2 を起動して下さい。 このショートカットから JB2 を起動する前に、GRAECA フォントをインストールして下さい。 インストールの方法は、以下、サイトを参考にして下さい。 http://www.jcbr.gospeljapan.com/jcbr-instFont.htm そして、手順13 へ進んで下さい。

### 手順13.ギリシャ語表示フォントのインストールの確認メッセージ

以下の画面が表示されたら、「OK」ボタンをクリックします。

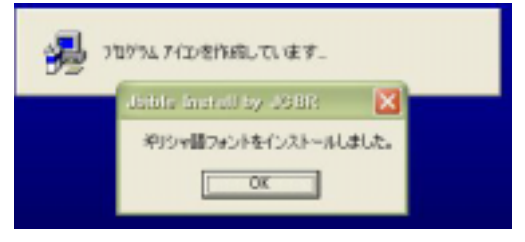

### 手順14.インストールの完了のメッセージ

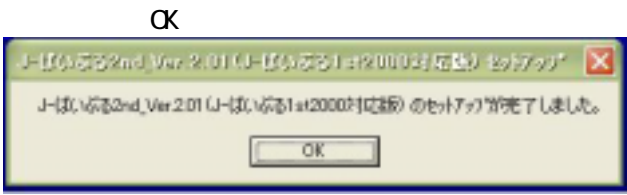

#### 手順15. PC の再起動

\* リシャ語を表示用のフォントを PC に認識させる為に、「再起動」をして下さい。この手順をスキップすると、 \* リシャ語が表示されなくなります。必ず「再起動」を行い次の手順に進んで下さい。

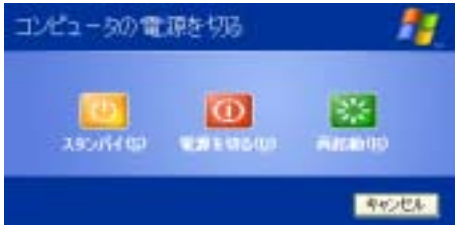

### 手順16. JB2 の起動

プログラムの起動は、以下の画面のように「スタート」「すべてのプログラム」で行います。

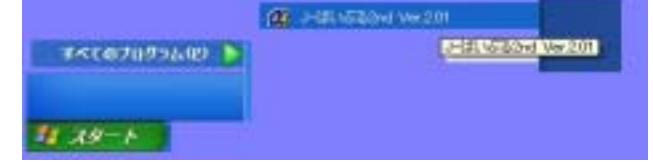

### 手順17.シリアル番号とユーザー名の登録

最初に、以下の画面が表示されますので、JB2 シリアル番号(半角数字)とユーザー名を入力し「登録」ボタ

ンをクリックします。次に、JB2 が正常に動くかを調べる作業に進みます。

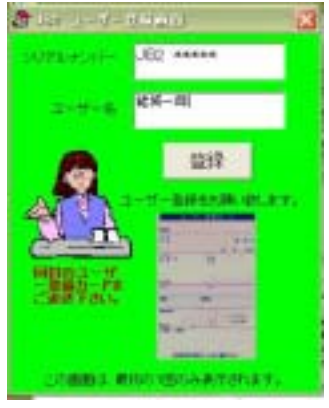

## 手順18. Jb2 の動作の確認作業 プログラムの起動

もう一度、以下の画面のように、JB2を起動します。

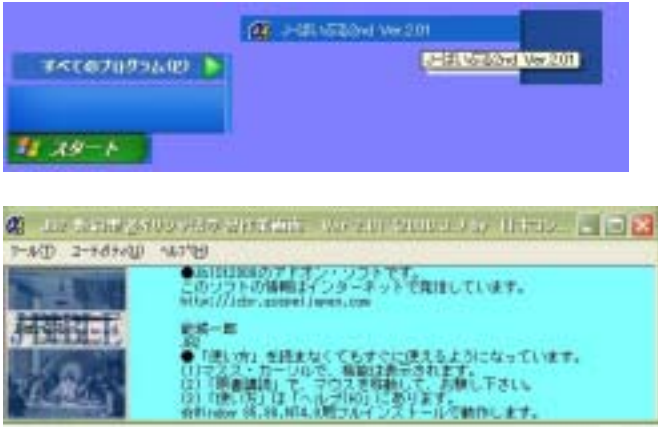

### 手順19. Jb2 の動作の確認作業 例:791福音書1章1節の表示

まず、以下のように、作業画面の「ツール」「原書講読」と進みます。

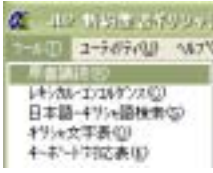

すると、以下の「原書講読画面」に、マタイ福音書1章1節が表示されます。

| æ    | 15月22日100日に日本日本日本日本日本日本日本日本日本日本日本日本日本日本日本日本日本日本                                                      | 201   | 99.8.                                               | ×  |
|------|----------------------------------------------------------------------------------------------------|-------|-----------------------------------------------------|----|
| 7.   | *10 編集(D) ユーテクティック ^4.5*(H)<br>● May                                                                 | e R   |                                                     | 87 |
| 2    | Βίβλος γενέσεως Ίησοῦ Χριστοῦ<br>οῦ Δαυίδ υίοῦ 'Αβραάμ.]                                             |       | ▼ (二 11) pikkey Bitkey<br>本<br>n-nt-s 名) 主安単        |    |
| L    |                                                                                                    | ~     | ジッロション<br>副生、自政<br>n-st-s 名) 展安単<br>ジ Jonuic Junual |    |
| 日常家の | アブラハムの子であるダビデの子、イエス・キリストの所図。                                                                         | ( )   | イエス<br>1-50-5 名) 展界単<br>む Xaugutic Xaugutor         |    |
| 新政沢  | アブラハムの子孫、ダビデの子孫、イエス・キリストの来図。                                                                         | () () | キリスト<br>nrgens 名) 展界単<br>D vide wied                |    |
| 新共同  | アブラハムの子ダビデの子、イエス・キリストの系<br>図。                                                                        | 0 0   | 息子,子,子祖<br>n~pmrs 名) 屈男<br>© Δουίδ <b>Δουίδ</b>     |    |
| NKJ  | The book of the genealogy of Jesus Christ, the Son of<br>David, the Son of Abraham:                  | < >   | タビテ<br>n-sama 名) 歴男単<br>で wide wied                 |    |
| TEV  | This is the list of the ancestors of Jesus Christ, a<br>descendant of David, who was a descendant of |       | 息子、子、子孫<br>n-sm-s 名) 展男<br>S 'Alpadu 'Alpada,       |    |

これで、動作確認作業は、終わりです。最後に、簡単な操作の方法を紹介しておきます。

### 手順 20. 簡単な操作の紹介

以下のように、「ヘルプ」「使い方」と進みます。

| -W-1.0B)                               |                   |           |
|----------------------------------------|-------------------|-----------|
| (例)方Hale(12)                           |                   |           |
| (t)(r)方HTML(D)                         |                   |           |
| 問題が発生した特は①                             |                   |           |
| デー知識度(S)                               |                   |           |
| 文法解析英日対応表(19)                          |                   |           |
| 開発報告(日)                                |                   |           |
| パージェン情報など                              |                   |           |
| すると、以下のī                               | 」<br>画面で、基本的な操    | 作方法を学べます。 |
| · ···································· |                   |           |
| 22(14) ### LMOSO #224-0                | 14.78             |           |
| R±0 - 08                               | 8                 |           |
| J-ばいぶる2nd Ver 2.0 へ」                   | レブ目次              |           |
| へん-20 使い方…<br>の工作の部分型の人のT&2、町の知い       | いんのが表示されます。川      |           |
| 推定                                     |                   |           |
| 医鼻周的测定                                 |                   |           |
| しちシカル・コーコルクシス                          |                   |           |
| 「日本語」子はいる語媒体                           |                   |           |
| <b>建業程</b> 上                           |                   |           |
| コマンド(パニューパー)                           |                   |           |
| Ex=4000 4===                           |                   |           |
| ()編集(2)() (二)                          |                   |           |
| Li-Wallwall data-                      |                   |           |
| D.02HUKEs=                             |                   |           |
| 老竹!!!                                  |                   |           |
| 1274-22-1                              |                   |           |
| コープロに除い物でたキリシック                        | いえ学に自由すべきステムならずる時 |           |
| 実行時本が一 385 がおくため                       | 14153.185         |           |
|                                        |                   |           |
| 解析デーク部分が連定しましん                         | と意思されない物          |           |

### 手順 21. 簡単な新約聖書原典研究の紹介

以下のように、「ヘルプ」「使い方 HTML」と進みます。

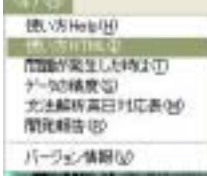

すると、以下の画面が表示されます。ここには、「3.新約聖書ギリシャ語学習の手引き」が紹介されて います。この文書ファイルは、CD-ROM に収録されていますが、インターネットからダウンロードも出来るようにしま した。以下に URL を紹介しておきます。 http://www.jcbr.gospeljapan.com/d files/JB2 MANU.PDF

内容目次は、以下の通りです。

- 3.新約聖書ギリシャ語学習の手引き
  - 3.1「文字の学習」方法と発音
  - 3.2「単語の記憶とその意味と用法の学習」方法
  - 3.3 新約聖書ギリシャ語「原書講読」学習の方法

| Jb2 Ver 2.0 操作入門・使い方                                                                                                    |
|----------------------------------------------------------------------------------------------------|
| 1000.0100                                                                                                    |
| BADICA-SBREER RA-W                                                                                                    |
|                                                                                                    |
| 11月 - 11月 - 110 - 110 - 1100 - 110 |
| at Au                                                                                                    |
| Line, LLLING, MARL                                                                                                    |
| LEVENDAL                                                                                                    |
| LARSSYLL, BREAKING                                                                                                    |
| LEENCHLE                                                                                                    |

### 手順22. 電子メールによるサポート

プログラムに問題が生じた場合には、以下の画面のように、「ヘルプ」「問題が発生した時は」と進んで下さい。

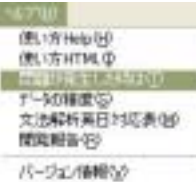

すると、以下の画面が表示されますので、この表示に従って、

noshiro@lily.ocn.ne.jp

にメールを送信して下さい。書式が整っていれば、48時間以内にお返事できるよう努力しています。

| 通道ない                                                                                                    | サポートの<br>影中ナ語                                       | NAC JA-                | แกะ [   | 休暇=ピー             |
|----------------------------------------------------------------------------------------------------|-----------------------------------------------------|------------------------|---------|-------------------|
| e Jille Jil<br>Ri<br>chiro No                                                                                                    | ・<br>相訳/~)<br>diao                                  | 62                     |         |                   |
| RENDE                                                                                                    | (1)+ U(3)+<br>K6 1 04039-                           | 12006/06/              | 1518581 | a.                |
| + 22下<br>05日 - W<br>かいの連<br>たつうす<br>こ<br>単単<br>の<br>の<br>り<br>う<br>す<br>し<br>の<br>手<br>し<br>の<br>連<br>し<br>の<br>連<br>し<br>い<br>た<br>い<br>の<br>に<br>し<br>い<br>い<br>の<br>に<br>し<br>、W<br>の<br>の<br>に<br>し<br>、W<br>の<br>の<br>に<br>し<br>、W<br>の<br>の<br>に<br>し<br>、W<br>の<br>の<br>の<br>に<br>し<br>、W<br>の<br>の<br>の<br>し<br>、<br>の<br>つ<br>り<br>つ<br>い<br>う<br>つ<br>の<br>う<br>つ<br>う<br>う<br>う<br>の<br>う<br>つ<br>う<br>つ<br>う<br>つ<br>う<br>つ<br>う<br>つ<br>う | トラブル 61<br>1853年、400<br>第またはあ<br>11<br>1日的:<br>1日的: | に見、幅加が<br>90ですか?<br>称: | 増えて記    | λ <b>ΤΖ</b> \$ ** |

# 手順23. 電子メールによるサポートの条件、送信先 [この文書に対する]

条件: 以下に、メールの書式を記しました。これをコピーてメールを送信して下さい。全ての項目に、 情報を記入して下さい。記入漏れがある場合には、お返事出来ない場合があります。メール受信後、 48 時間以内に、お返事出来るように心がけています。